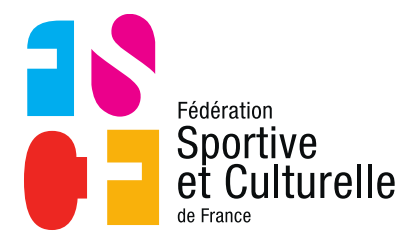

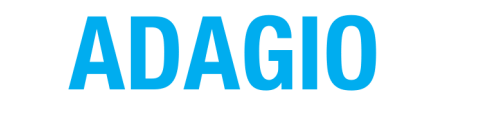

(Aide à la Digitalisation des Associations et Gestion Informatique des Organisations)

# SAISIR DES CARTES PONCTUELLES EN TANT QU'ASSOCIATION DANS ADAGIO

# 1 LES CARTES PONCTUELLES

## 1.1 ACCÉDER À L'ESPACE DE SAISIE

L'espace de saisie des cartes ponctuelles se situe dans l'onglet **« Cartes ponctuelles »** situé dans le menu déroulant de gauche (surligné en jaune ci-dessous).

| SAIS     | ON                       | Accueil                                                                                             |                                                                  |             | 🎍 Mon profil 🗸                                                  |
|----------|--------------------------|----------------------------------------------------------------------------------------------------|------------------------------------------------------------------|-------------|-----------------------------------------------------------------|
| ESPA     | 2020-2021<br>Ice fédéral |                                                                                                    |                                                                  |             |                                                                 |
| ۵        | Accueil                  | ADAGIO - Bienvenue                                                                                  | ₽a                                                               | S           |                                                                 |
| 1        | Personnes >              | Fernine Nouveau portall ADAGIO                                                                      | Mon Club                                                         | Affil antic | sipée Saisie licences                                           |
| <b>E</b> | Licences >               |                                                                                                    |                                                                  |             |                                                                 |
| <b>®</b> | Cartes ponctuelles >     | Par M ADMINISTRATEUR Exalto - 25/02/2021 Lire plus ◆                                                | Demander un transfert                                            | _           |                                                                 |
| 4        | Extractions >            | Derniers articles                                                                                   | 58 <sup>&gt;&gt;</sup><br>Prise de licences                      | <b>38</b>   | 58<br>Licences annuelles                                        |
| <b></b>  | Sportif<br>Documents     | Tutoriel Affiliation Par M ADMINISTRATEUR Exalto - 25/02/2021 Cida para effler a a destature        |                                                                  | noue        | ~                                                               |
| **       | Outils >                 | Guide de délivrance des licences                                                                    | Nouveaux licenciés<br>N-1 : 0 nouveaux licenciés à la<br>période | même        |                                                                 |
| 1        | Administration           | Par M ADMINISTRATEUR Exalto - 25/02/2021<br>Guide pour la saisie des licences et cartes ponctuelles |                                                                  | 1111.       | O S<br>Cartes ponctuelles<br>N-1 : 0 licences à la même période |

# 1.2 CRÉER UN ÉVÉNEMENT

Avant de pouvoir délivrer une carte ponctuelle à une personne, il faut obligatoirement organiser un événement dans ADAGIO.

**Attention :** conformément aux consignes fédérales, l'événement doit être déclaré 72h avant son début.

Pour créer un événement il faut dérouler le menu « **Cartes ponctuelles** » puis cliquer sur l'onglet « **organiser un événement** ».

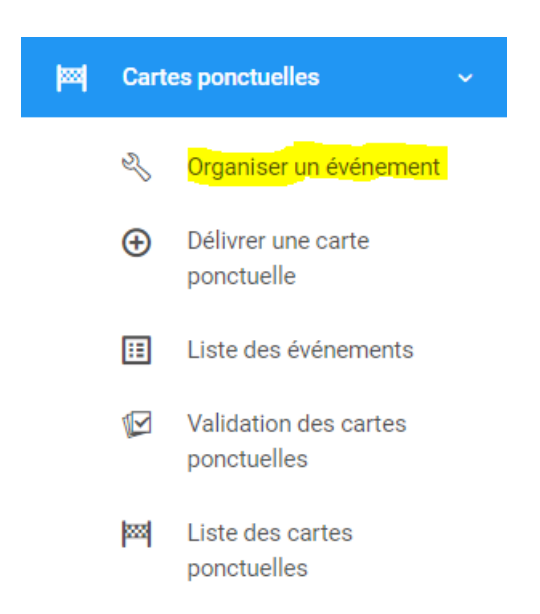

Ensuite vous devez compléter différentes informations pour créer votre événement, vous devez renseigner :

- Le titre de l'événement
- Le type d'événement (stage ou événement / manifestation)
- La ou les dates et heures de l'événement

| 🔤 Nouvel événement      |                      |
|-------------------------|----------------------|
| Titre de l'événement    |                      |
|                         |                      |
| Organisateur            |                      |
| 0852284 ASAP LE PERRIER |                      |
| Type d'événement        |                      |
|                         | <b>.</b>             |
| Dates de l'événement    |                      |
|                         |                      |
|                         | < Retour Enregistrer |

#### Conseil :

Lors du renseignement des dates et de la temporalité de l'événement, veillez bien à utiliser les deux parties du calendrier proposé.

Vous devez utiliser la partie de gauche pour renseigner la date et l'heure de début et la partie de droite pour la date et l'heure de fin.

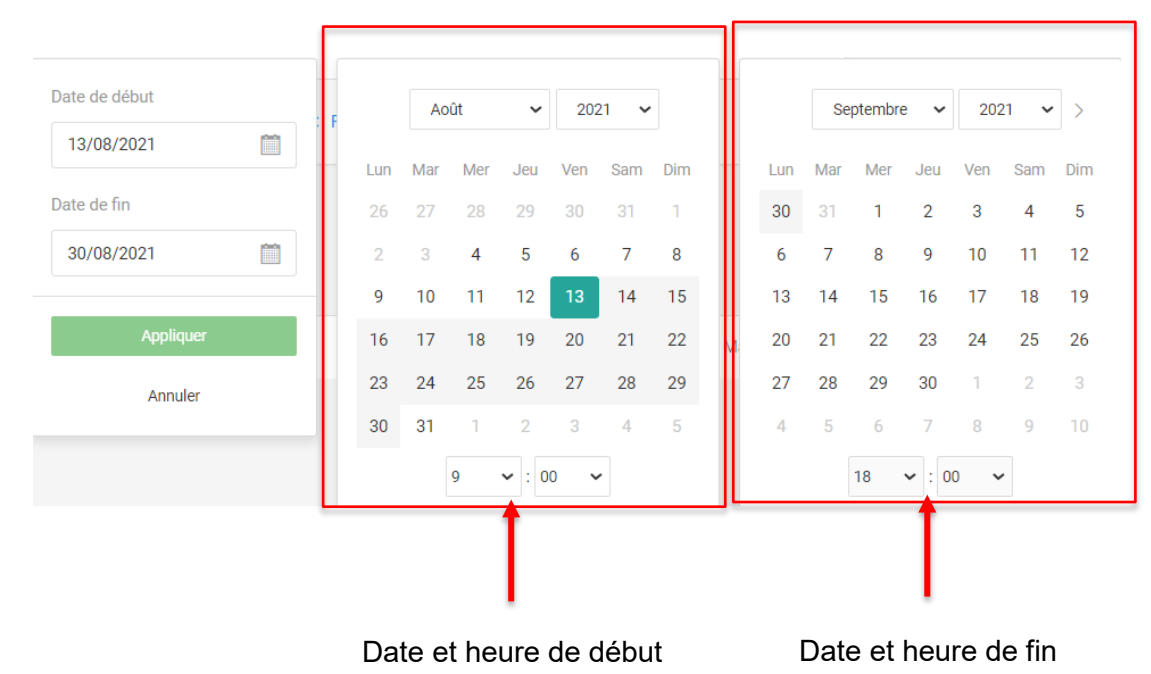

Rappel : les évènements ne peuvent être créés pour une durée supérieure à 15 jours.

Une fois le paramétrage de votre événement terminé, n'oubliez pas d'enregistrer.

| 🔤 Nouvel événement                      |          |
|-----------------------------------------|----------|
| Titre de l'événement                    |          |
| Randonnée dans les Châteaux de la Loire |          |
| 🛃 Organisateur                          |          |
| 0852284 ASAP LE PERRIER                 |          |
| Type d'événement                        |          |
| Evénement ou Manifestation              | ~        |
| 🗰 Dates de l'événement                  |          |
| 21/08/2021 09:00 → 21/08/2021 18:00     |          |
|                                         | < Retour |

# 1.3 LA LISTE DES ÉVÉNEMENTS

SI vous souhaitez modifier ou supprimer un évènement créé, il vous suffit d'aller dans l'onglet « Liste des événements » situé lui aussi dans le menu déroulant de « Cartes ponctuelles ».

| 0852284 - ASAP LE PERRIER                  | Randonnée dans les Châteaux de la Loire | Evénement ou Manifestation | 21/08/2021 09:00 | 21/08/2021 18:00 | 1 |
|--------------------------------------------|-----------------------------------------|----------------------------|------------------|------------------|---|
| 9743271 - ASSOCIATION SPORTIVE DE TURQUANT | Concours d'été de pétanque              | Evénement ou Manifestation | 13/08/2021 10:00 | 14/08/2021 18:00 |   |
| 0852284 - ASAP LE PERRIER                  | Formation aux premiers secours          | Stage                      | 13/08/2021 08:00 | 14/08/2021 18:00 | 1 |
| 52 - FSCF CR PAYS DE LA LOIRE              | Formation aux premiers secours          | Stage                      | 13/08/2021 10:00 | 14/08/2021 18:00 |   |

Vous accédez ainsi à la liste de l'ensemble des événements organisés via ADAGIO, si vous souhaitez modifier votre événement il vous faut utiliser le crayon bleu. En revanche si vous souhaitez supprimer l'événement, il faut utiliser la corbeille rouge.

## 1.4 DÉLIVRER UNE CARTE PONCTUELLE

Une fois votre événement créé, vous pouvez commencer à délivrer des cartes ponctuelles en passant par l'onglet **« Délivrer une carte ponctuelle »** et en choisissant la personne en question.

**Attention :** conformément aux consignes fédérales, le délai de saisie des cartes ponctuelles est limité à la journée qui suit la date de fin de l'évènement.

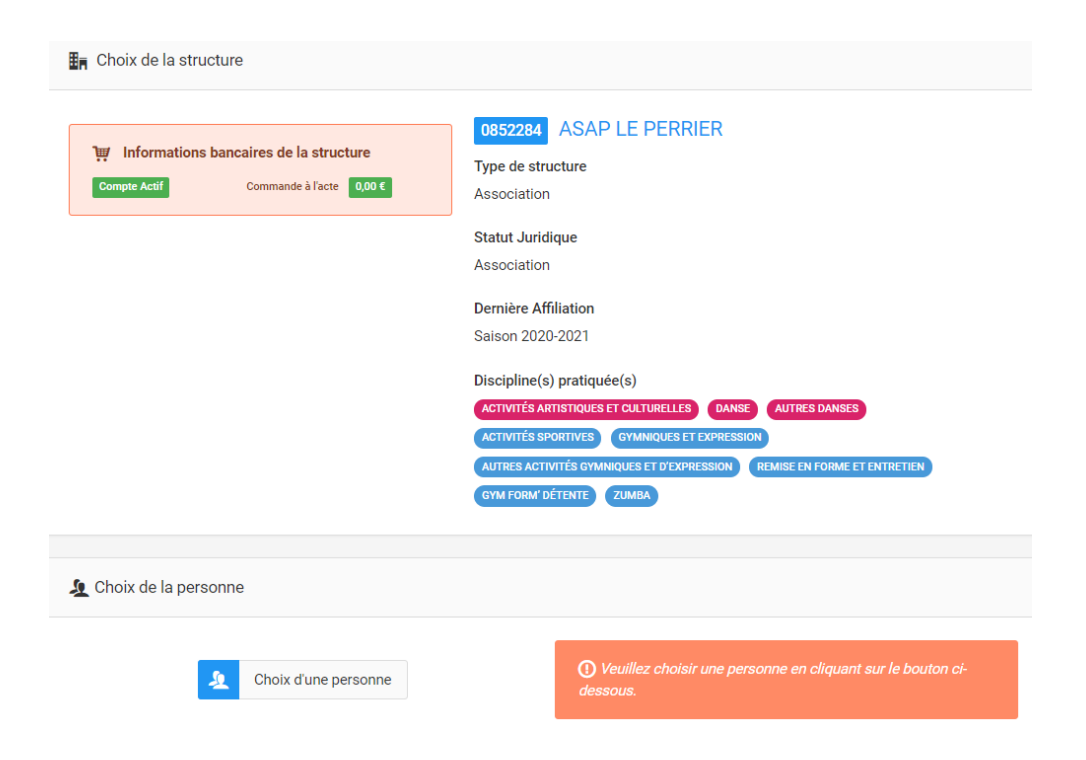

Si la personne n'existe pas dans la base de données d'ADAGIO, il est possible de créer la personne directement via le module de recherche et le bouton **« Ajout d'une nouvelle personne ».** 

| Code adhérent / N                                                                                                    | Nom / Prénom |          |                        |       |  |  |
|----------------------------------------------------------------------------------------------------|--------------|----------|------------------------|-------|--|--|
| Jean Vriot                                                                                                    |              |          |                        |       |  |  |
| Dans la structure Non Licenciés en 2020-2021                                                                                           |              |          | Licenciés en 2019-2020 |       |  |  |
|                                                                                                    | Q Rechercher |          |                        |       |  |  |
| Résultats de la recherche :                                                                                                    |              |          |                        |       |  |  |
| Code                                                                                                    | Nom          | Né(e) le | Dernière licence       | Ville |  |  |
|                                                                                                    |              |          |                        |       |  |  |
| La personne n'est pas présente dans le tableau ? Vérifiez vos filtres de recherche ou ajoutez la en cliquant sur le bouton ci-dessous. |              |          |                        |       |  |  |

## 1. <u>Renseigner les informations</u>

Une fois sur la fiche de création d'une personne, vous devez compléter un certain nombre de champs. Attention certains champs sont **obligatoires** afin de pouvoir ajouter la personne :

- Civilité Nom Prénom Date de naissance Nationalité
- Adresse mail Code postal Commune de résidence Pays

| L CIVILITÉ DE LA PERSONNE      | Adresse postale     Adresse postale     Adresse postale |                |           |           |          |                      |
|--------------------------------|----------------------------------------------------------------------------------------------------|----------------|-----------|-----------|----------|----------------------|
| Civilité *<br>Monsieur ~       |                                                                                                    | Bâtiment       |           |           | Escalier |                      |
| Nom *                          | Prénom *                                                                                                    | N° Voie        | Type Voie |           |          | ~                    |
| Nom de naissance               |                                                                                                    | Nom de la voie |           |           |          | Complément d'adresse |
| Date de Naissance *            | Pays de naissance                                                                                                    | Code Postal *  |           | Commune * |          |                      |
| Nationalité *<br>Français(e) ~ | Nationalité secondaire<br>Français(e) ~                                                                                                    | Pays *         |           |           |          | ~                    |
| Lieu de naissance              |                                                                                                    |                |           |           |          |                      |
| Adresse E-mail *               | Adresse E-mail secondaire                                                                                                    |                |           |           |          |                      |
| Téléphone                      | Téléphone mobile                                                                                                    |                |           |           |          |                      |
| Téléphone secondaire           | Téléphone mobile secondaire                                                                                                    |                |           |           |          |                      |

#### 2. Si la personne est mineure

Attention, si la personne que vous ajoutez est mineure, vous devrez obligatoirement renseigner des informations concernant son responsable légal.

| RESPONSABLE LÉGAL |                  |  |  |  |
|-------------------|------------------|--|--|--|
| Nom *             | Prénom *         |  |  |  |
|                   |                  |  |  |  |
| Téléphone *       | Adresse E-mail * |  |  |  |
| e.                | @                |  |  |  |

Vous pouvez également si vous le souhaitez ajouter une photo de la personne.

| PHOTO D'IDENTITÉ |                                                                     |           |
|------------------|---------------------------------------------------------------------|-----------|
|                  | Choisir un fichier                                                  | Parcourir |
|                  | Format pris en charge : jpeg, png, gif, bmp<br>Taille maximum : 8Mo |           |

### 3. Conditions légales et commerciales

Vous voici à la dernière étape de la création d'une personne.

Vous avez la possibilité de cocher certaines conditions légales ou commerciales, comme le droit à l'image ou l'abonnement aux newsletters fédérales, en fonction des souhaits de la personne.

Deux conditions sont obligatoires il s'agit de la prise de connaissance des conditions d'utilisation des données et l'attestation sur l'honneur attestant avoir l'autorisation de la personne pour saisir ses données personnelles.

| CONDITIONS LÉGALES ET COMMERCIALES (cocher vaut acceptation)                                                                                                    |  |  |  |  |  |
|----------------------------------------------------------------------------------------------------|--|--|--|--|--|
|                                                                                                    |  |  |  |  |  |
| Attestation sur Thomeur * : Je soussigné M VANPEPERSTRAETE Simon atteste avoir l'autorisation du licencié me permettant de modifier ses données personnelles.                                                                                                    |  |  |  |  |  |
| Droit image : Je soussigné, M VANPEPERSTRAETE Simon, responsable de la structure ASSOCIATION SPORTIVE DE TURQUANT, reconnaît que l'adhérent pour lequel jeffectue la saisie m'autorise à insérer sa photo d'identité sur sa licence et qu'il autorise la FSCF à exploiter<br>toutes les photos et vidéos prises dans le cadre des activités fédérales pour des actions publicitaires ou promotionneles. Cette autorisation est consertie pour le territoire français et une durée de dix (10) ans à compter de la captation de son image. Je reconnais avoir<br>informé l'adhérent qu'il disposait d'un droit d'accès, de modification, et cettification et de suppression des données qui le concerne (art. 34 de la loi "Informatique et Libertés "), soit par son espace personnel, soit en contactant directement la Fédération Sportive et Culturelle<br>de France. |  |  |  |  |  |
| Conditions dutilisation des données*: Je soussigné, M VANPEPERSTRAETE Simon, représentant la structure ASSOCIATION SPORTIVE DE TURQUANT, déclare que la personne physique pour le compte de laquelle j'effectue la présente saisie (son représentant légal le cas<br>échéant) a pris connaissance de la réglementation fédérale et s'engage à la respecter.                                                                                                    |  |  |  |  |  |
| Offres commerciales FSCF : Je déclare que la personne physique pour laquelle j'effectue la présente saisle (son représentant légal le cas échéant) autorise la FSCF à lui adresser des offres commerciales.                                                                                                    |  |  |  |  |  |
| Offres commerciales partenaires FSCF : Je déclare que la personne physique pour laquelle j'effectue la présente saisie (son représentant légal le cas échéant) autorise les partenaires de la FSCF à lui adresser des offres commerciales.                                                                                                    |  |  |  |  |  |
| Lettre d'informations : Je déclare que la personne physique pour laquelle j'effectue la présente saisie (son représentant légal le cas échéant) souhaite s'abonner à la newsletter fédérale.                                                                                                    |  |  |  |  |  |
|                                                                                                    |  |  |  |  |  |
| Continuer >                                                                                                    |  |  |  |  |  |

Pour avoir plus de détails sur la procédure de création d'une personne, **merci de vous reporter à la fiche « Création d'une personne ».** 

Dès que la personne est sélectionnée, vous arrivez sur l'espace suivant :

| 1322582 M DELAIRE Amaud                                                                                                    |  |  |  |  |  |  |
|----------------------------------------------------------------------------------------------------|--|--|--|--|--|--|
| Ces informations ont-elles changé ?                                                                                                    |  |  |  |  |  |  |
| Né(e) le 09/06/1993                                                                                                    |  |  |  |  |  |  |
| E-mail : a.delaire@hotmail.fr                                                                                                    |  |  |  |  |  |  |
| N* Téléphone : 0658696545                                                                                                    |  |  |  |  |  |  |
| 59640 DUNKERQUE<br>0658696545<br>a.delaire@hotmail.fr                                                                                                    |  |  |  |  |  |  |
| <ul> <li>Attestatori sur monter * : Je soussigné mi VANPEPERSTRATE Simon alteste avoir aduitistation du licetice implemittatio de incluite sed oblines personnelles.</li> <li>Droit image : Le soussigné, MI VANPEPERSTRATE Simon, responsable de la structure AAP LE PERRIER, reconstit que l'adréent pour lequel jeffetcue la saisie markatoris a findérent pour lequel jeffetcue la saisie markatoris a findérent pour lequel jeffetcue la saisie capitation de la charter sa parto de la charter sa parto de cal de sa achités fédérales pour des actions publicitaires ou promotionnelles. Cette autorisation est consente pour le territorie français et une curvé de du (10) ans à compter de la capitation de son image. Je reconnais avoir informé l'adméent qu'il disposait d'un d'roit d'acés, de modification, de rectification de de subgression des données qui al aconcerne (at. 34 de la loi l' informatique et Libertés 1), soit par son espace personnel, soit en contactant directement la Fédération Sportive et Culturelle de Firance.</li> <li>Conditions d'utilisation des données *: Le soussigné, MI VANPEPERSTRATETE Simon, représentant la structure ASAP LE PERRIER, déclare que la personne pour le connais avoir la présente saisle (son représentant légal le cas échéant) a pris connaissance de la réglementation fédérale et sensone</li> </ul> |  |  |  |  |  |  |
| Offres commerciales FSCF : Je déclare que la personne physique pour laquelle j'effectue la présente saisie (son représentant légal le cas échéant) autorise la FSCF à lui adresser des offres commerciales.                                                                                                    |  |  |  |  |  |  |
| Offres commerciales partenaires FSCF : Je déclare que la personne physique pour laquelle j'effectue la présente saisie (son représentant légal le cas échéant)<br>autorise les partenaires de la FSCF à lui adresser des offres commerciales.                                                                                                    |  |  |  |  |  |  |
| Lettre d'informations : Je déclare que la personne physique pour laquelle j'effectue la présente saisle (son représentant légal le cas échéant) souhaite s'abonner à<br>la newsletter fédérale.                                                                                                    |  |  |  |  |  |  |
| Retour           Image: Modifier ces informations         Image: Continuer la salsie                                                                                                    |  |  |  |  |  |  |

Vous devez alors :

- Vérifier que les informations de la personne sont correctes
- Cocher les différentes conditions et propositions en bas du document (Si vous avez ajouté la personne via le processus précédent les deux cases obligatoires sont déjà cochées)

Puis vous pouvez « Continuer la saisie ».

Vous voilà arrivé à l'étape de la validation de la carte ponctuelle, vous devez attribuer la carte ponctuelle à un des événements de votre liste en le sélectionnant dans "choix d'une manifestation" comme illustré ci-dessous :

| 1332592 M DELAIRE Arnaud      |             |                                                                         |   |
|-------------------------------|-------------|-------------------------------------------------------------------------|---|
| Y Options de la manifestation |             | 🔤 Choix d'une manifestation                                             |   |
| Type de manifestation         |             | Randonnée dans les Châteaux de la Loire                                 | Ŧ |
| Evénement ou Manifestation    | Ŧ           |                                                                         |   |
| Date de début                 | Date de fin | Randonnée dans les Châteaux de la Loire                                 |   |
| 09/08/2021                    | ·····       | 0852284 ASAP LE PERRIER                                                 |   |
|                               |             | Du <i>21/08/2021</i> à <i>09:00</i> Au <i>21/08/2021</i> à <i>18:00</i> |   |
|                               |             |                                                                         |   |
|                               | Cal         | culer le tarif >                                                        |   |

Vous pouvez ensuite « **Calculer le tarif** » et appuyer sur « **Continuer** » afin d'accéder au récapitulatif de votre commande.

| 👾 Récapitulatif de la commande                                                                                 |                                                              |  |  |  |  |
|----------------------------------------------------------------------------------------------------|--------------------------------------------------------------|--|--|--|--|
| Personne                                                                                                    | Structure                                                    |  |  |  |  |
| M DELAIRE Arnaud<br>№1332582<br>Né(e) le 09/06/1993                                                            | 0852284 - ASAP LE PERRIER<br>Ligue : 52<br>Département : 085 |  |  |  |  |
| Carte ponct                                                                                                    | uelle choisie                                                |  |  |  |  |
| Randonnée dans les Châteaux de la Loire 0852284 ASAP LE PERRIER<br>Du 21/08/2021 à 09:00 au 21/08/2021 à 18:00 | 3,00 €                                                       |  |  |  |  |
|                                                                                                    | TOTAL À PAYER 3,00 €                                         |  |  |  |  |
| Contin                                                                                                    | uer >                                                        |  |  |  |  |

#### Plusieurs choix s'offrent à vous :

- Régler la commande (ce bouton n'apparait pas si votre association a choisi le prélèvement)
- Saisie une autre carte ponctuelle
- Accéder à la fiche de la personne
- Accéder à la fiche de la structure

Si votre association a choisi le paiement par virement bancaire alors la carte ponctuelle ne sera validée qu'après confirmation de la réception du paiement par la fédération.

## 1.5 VALIDATION DES CARTES PONCTUELLES

Une fois la saisie de la carte ponctuelle terminée et sa validation éventuelle par la fédération, elle sera officiellement active et pourra faire bénéficier de l'assurance au titulaire de la carte ponctuelle.

Une fois validée son état passera à « actif » comme dans l'exemple ci-dessous :

| N°      | Nom               | Sexe     | Date de<br>Naissance | État carte<br>ponctuelle | Prise le   | Туре                          | Événement                                  | Date début | Date fin   | Adresse E-mail       | Téléphone  | Adresse | CP Ville           |
|---------|-------------------|----------|----------------------|--------------------------|------------|-------------------------------|--------------------------------------------|------------|------------|----------------------|------------|---------|--------------------|
| 1332582 | DELAIRE<br>Arnaud | Masculin | 09/06/1993           | ACTIF                    | 09/08/2021 | Evénement ou<br>Manifestation | Randonnée dans les<br>Châteaux de la Loire | 21/08/2021 | 21/08/2021 | a.delaire@hotmail.fr | 0658696545 |         | 59640<br>DUNKERQUE |